) -``

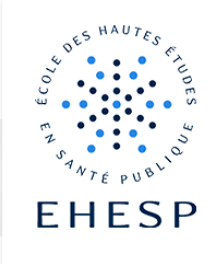

# Connecting to the Campus portal

| How to connect | Open the Campus frontpage at <u>https://campus.ehesp.fr/</u>                                                                                                    |                                                                                  |                                                                           |  |
|----------------|----------------------------------------------------------------------------------------------------|----------------------------------------------------------------------------------|---------------------------------------------------------------------------|--|
|                | Depending on your situation, you either have:                                                                                                    |                                                                                  |                                                                           |  |
|                | <ol> <li>an EHESP account – if the EHESP provided an email address to yoou<br/>(@edu.ehesp.fr or @ehesp.fr), then click on "Elève, étudant ou personnel de<br/>l'EHESP"</li> </ol> |                                                                                  |                                                                           |  |
|                | 2. an external account – if you use any other email address, please click on                                                                                                    |                                                                                  |                                                                           |  |
|                | "Stagiaire en formation continue ou intervenant"                                                                                                    |                                                                                  |                                                                           |  |
|                |                                                                                                    |                                                                                  |                                                                           |  |
|                | Campus   EHESP                                                                                                    |                                                                                  |                                                                           |  |
|                |                                                                                                    | Stagiaire en formation continue<br>ou intervenant                                | Élève, étudiant ou personnel de<br>l'EHESP                                |  |
|                |                                                                                                    |                                                                                  |                                                                           |  |
|                |                                                                                                    | Identifiant de compte externe                                                    |                                                                           |  |
|                |                                                                                                    | Mot de passe Connexion                                                           | Compte EHESP                                                              |  |
|                |                                                                                                    | Mot de passe perdu ?                                                             |                                                                           |  |
|                |                                                                                                    | Connectez-vous avec<br>les identifiants que <b>l'EHESP</b><br>vous a communiqués | Connectez-vous avec<br>les identifiants de<br><b>votre mail @ehesp.fr</b> |  |
|                |                                                                                                    |                                                                                  |                                                                           |  |
|                |                                                                                                    |                                                                                  |                                                                           |  |
|                |                                                                                                    |                                                                                  |                                                                           |  |
|                |                                                                                                    |                                                                                  |                                                                           |  |
|                |                                                                                                    |                                                                                  |                                                                           |  |
|                |                                                                                                    |                                                                                  |                                                                           |  |

#### **Campus Tutorials**

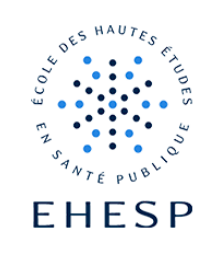

### 1. Connecting with an EHESP account You have been provided with an email address like firstname.surname@edu.ehesp.fr or firstname.surname@ehesp.fr: Please type in the provided email address and the matching password: SERVICE D'AUTHENTIFICATION EHESP A NOM D'UTILISATEUR Nom d'utilisat MOT DE PASSE ••••• Ne pas enregistrer mon identifiant Afficher les informations qui vont être transférées afin ue je puisse en refuser le transfert. ✓ SE CONNECTER ■ Mot de passe oublié ? Besoin d'aide ? O Détails du service A Pour des raisons de sécurité, veuillez vous déconnecter et fermer toutes les fenêtres de votre navigateur lorsque vous avez fini votre sessior 2. Connecting with an external account If no @edu.ehesp.fr or @ehesp.fr email address was provided to you, then you must use either a personal or professional email address, together with the password that was provided by the EHESP. If your password is lost or if you never received it, click on "mot de passe perdu ?" follow the instructions. Stagiaire en formation continue ou intervenant Identifiant de compte externe

Mot de passe

Connexion

Mot de passe perdu ?

## **Campus Tutorials**

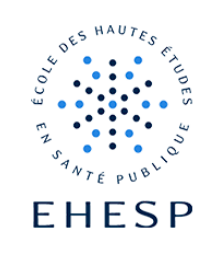

| Select your initials on the upper right corner of the screen, then click « Déconnexion»                                                                                                    |  |  |  |
|----------------------------------------------------------------------------------------------------|--|--|--|
|                                                                                                    |  |  |  |
| Profil                                                                                                    |  |  |  |
| Préférences<br>Prendre le rôle                                                                                                    |  |  |  |
| Déconnexion                                                                                                    |  |  |  |
| o help you get familiar with the interface, whether you are a P :                                                                                                    |  |  |  |
| eleau de bord Mes cours Administration du site Tutoriels Campus 🗸<br>J'étudie à l'EHESP                                                                                                    |  |  |  |
| Je travaille à l'EHESP                                                                                                    |  |  |  |
| Profil Préférences Prendre le rôle Déconnexion Co help you get familiar with the interface, whether you ar P : Deleau de bord Mes cours Administration du site Tutoriels Camp J'étudie à l'Eles Je travaille à l'Eles |  |  |  |

If you have any question, please mail us to <a href="mailto:campus@ehesp.fr">campus@ehesp.fr</a>

Updated on 22/05/2024

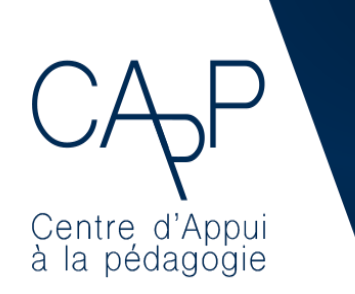

**Centre d'Appui à la Pédagogie** Contact : <u>capp@ehesp.fr</u> Informations : <u>campus.ehesp.fr/capp</u> Follow us on Twitter: <u>@ehespCApP</u>

#### 3/3